# **OLC Evaluators** automated by SWC ServiceNow

## Login and Access via MySWC

- 1. Navigate to the MySWC Portal at my.swccd.edu login using your MySWC username and password
- 2. From the Campus Apps section at the top of the page, select the ServiceNow button to launch the application
- 3. Once SWC ServiceNow launches, select the **Online Learning Center** button
- 4. Select **Evaluator** in the **Special Permissions** box

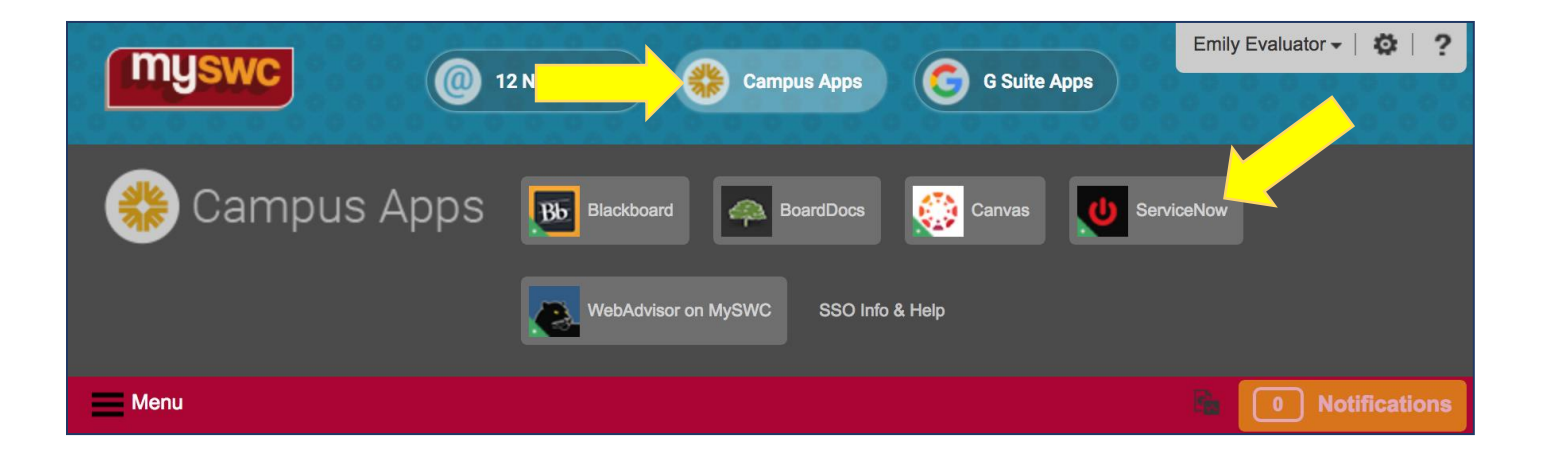

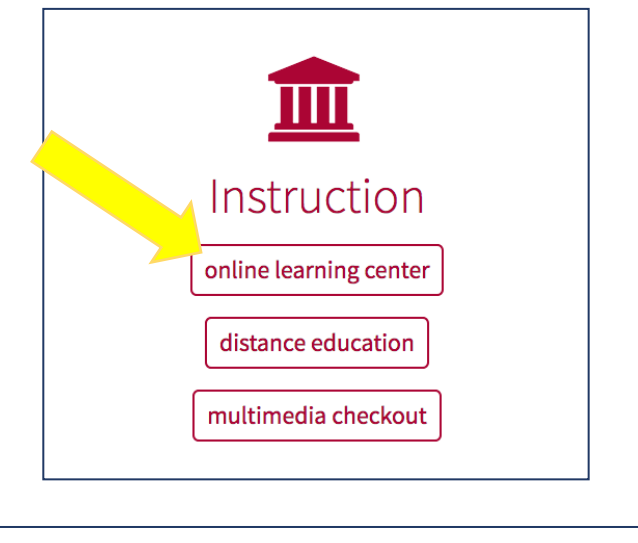

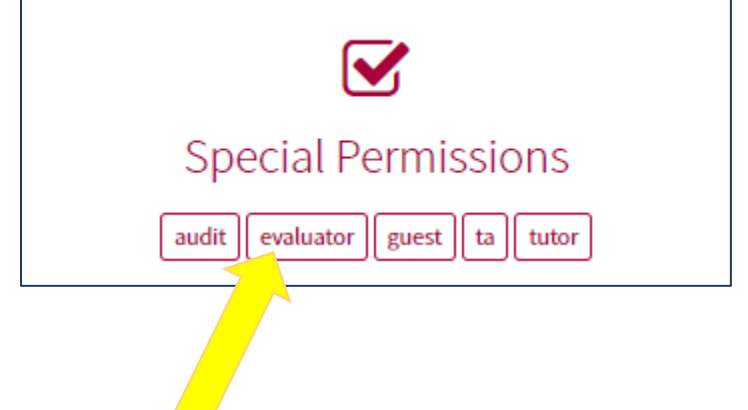

## **Evaluators** Begin Evaluation

To be **added to** a course you are authorized to evaluate:

- 1. Select the first option I am an Evaluator requesting to be ADDED to an online course (an additional field will be displayed below)
- 2. Select the **Course** to be added to (the LMS and Instructor are listed for your convenience)
- 3. Then **Submit** the form

Once you submit the form, your enrollment request will be processed immediately. If successful, you will be **instantly added** to the Canvas course. If, for some reason, your request cannot be completed automatically, it will be forwarded to the Online Learning Center for processing.

**IMPORTANT:** after the evaluation is complete, you must return to SWC ServiceNow to remove yourself from the course (see next page).

| * Which the ement best describes you?                                         |                 |
|-------------------------------------------------------------------------------|-----------------|
| o am an Evaluator requesting to be ADDED to an online course.                 |                 |
| I am an Evaluator requesting to be REMOVED from an online course.             |                 |
| I represent a school and would like to authorize an online course evaluation. |                 |
| * Which course would you like to be ADDED to:                                 |                 |
|                                                                               | v               |
|                                                                               | ,               |
| Submit                                                                        | Add attachments |

#### Evaluators End Evaluation

To be **removed from** a course you have evaluated:

- 1. Select the second option I am an Evaluator requesting to be REVOVED from an online course (an additional field will be displayed below)
- 2. Select the **Course** to be removed from (the LMS and Instructor are listed for your convenience)
- 3. Then **Submit** the form

Once you submit the form, your enrollment request will be processed immediately. If successful, you will be **instantly removed** from the Canvas course. If, for some reason, your request cannot be completed automatically, it will be forwarded to the Online Learning Center for processing.

| * Which statement best describes you?                                         |         |
|-------------------------------------------------------------------------------|---------|
| n an Evaluator requesting to be ADDED to an online course.                    |         |
| o ram an Evaluator requesting to be REMOVED from an online course.            |         |
| I represent a school and would like to authorize an online course evaluation. |         |
| * Which course would you like to be REMOVED from?                             |         |
|                                                                               | •       |
|                                                                               |         |
| Submit Add atta                                                               | chments |

## Schools and Deans Provide Authorization

To provide authorization for an evaluator to join an online course:

- 1. Select the third option I represent a school and would like to authorize an online course evaluation (additional fields will be displayed below)
- 2. Select the **Evaluation Type**
- 3. Select the Faculty Member who will be evaluated
- 4. Select the **Course** that will be evaluated
- 5. Select the **Evaluator** who will be evaluating the course and faculty member
- 6. Then **Submit** the form

Once you submit the form, your authorization will be processed immediately. You (and the Evaluator) will be notified once your request has been processed.

| *Which statement best describes you?                                                                                                    |          |
|----------------------------------------------------------------------------------------------------|----------|
| n an Evaluator requesting to be ADDED to an online course.                                                                                    |          |
| am an Evaluator requesting to be REMOVED from an online course.                                                                               |          |
| • I represent a school and would like to authorize an online course evaluation.                                                               |          |
| * Which type of evaluation?                                                                                                    |          |
| (T) Tenured                                                                                                    |          |
| O (TT) Tenure-Track                                                                                                    |          |
| O (PT) Part-Time                                                                                                    |          |
| * Who is the faculty member?                                                                                                    |          |
|                                                                                                    | •        |
| * Which course is being evaluated?                                                                                                    |          |
|                                                                                                    | •        |
| Hint: use an asterisk (*) to narrow the second sample: to quickly search for 17FA_LEGL_225_601, start by typing *LEGL or *225 or *601, etc.). |          |
| *Who is the evaluator?                                                                                                    |          |
|                                                                                                    | •        |
|                                                                                                    |          |
|                                                                                                    |          |
| Submit Add att                                                                                                    | achments |